A quick reference for Apple Music keyboard shortcuts, navigation, and useful tips to enhance your listening experience.

# **Shortcuts & Controls**

### General App Shortcuts

| Command+N       | Create a new playlist  | Space bar                  | Play or Pause                       |
|-----------------|------------------------|----------------------------|-------------------------------------|
| Command+O       | Open a file            | Command+Right Arrow        | Skip to next track                  |
| Command+P       | Open Music Preferences | Command+Left Arrow         | Skip to previous track              |
| Command+Q       | Quit Music             | Option+Command+Right Arrow | Fast forward through current track  |
| Command+Z       | Undo last action       | Option+Command+Left Arrow  | Rewind through current track        |
| Command+Shift+Z | Redo last action       | Shift+Command+L            | Show Lyrics                         |
| Command+W       | Close window           | Command+R                  | Repeat song/album/playlist (toggle) |
| Command+M       | Minimize window        | Option+Command+R           | Shuffle (toggle)                    |
| Command+H       | Hide Music             | Command+Option+3           | Switch to MiniPlayer                |

**Playback Controls** 

Library Actions

# **Library & Navigation**

## Navigation & Views

| Command+1         | View Library                           | Delete key                                  | Delete selected item                                                     |
|-------------------|----------------------------------------|---------------------------------------------|--------------------------------------------------------------------------|
| Command+2         | View Browse                            | Command+I                                   | Get Info for selected item(s)                                            |
| Command+3         | View Radio                             | Command+A                                   | Select All items in current view                                         |
| Command+4         | View Store                             | Shift+Click                                 | Select a range of items                                                  |
| Command+, (Comma) | Open Preferences                       | Command+Click                               | Select/Deselect individual items                                         |
| Command+F         | Search your library                    | Drag & Drop                                 | Add items to playlists, sync devices, etc.                               |
| Command+L         | Show currently playing song in library | Control+Click                               | Open contextual menu for more options                                    |
| Control+G         | Go to current song's artist            | Option+Click on 'Add to<br>Library'\nbutton | Adds entire album/playlist to library without adding to 'Recently Added' |
| Shift+Control+G   | Go to current song's album             |                                             |                                                                          |
|                   |                                        | Command+D                                   | Deselect all items                                                       |

# **Tips & Tricks**

## Smart Playlists

Automate Library Organization: Use File > New > Smart Playlist... to create playlists based on rules (e.g., genre, rating, last played). They update automatically.

Combine Rules: Add multiple rules using 'Match \any/all\ of the following rules'. Use nested rules for complex logic.

Limit Size: Set limits on the number of songs, total time, or disk space for the playlist.

Example: Create a Smart Playlist for 'Songs liked in the last 30 days with 5 stars that haven't been played recently'.

Live Updating: Ensure 'Live updating' is checked for the playlist to automatically add/remove songs as they match the rules.

Backup: Smart playlist rules can be exported and imported (though less straightforward than standard playlists).

Use Play Count: Track songs you listen to most by creating a playlist based on play count.

Rating System: Utilize the star rating system ( Song > Rating ) to feed into Smart Playlists.

Last Played/Skipped: Create lists of songs you've recently played or skipped to manage your preferences.

#### Sound & Playback Settings

Equalizer: Access the Equalizer via Window > Equalizer ). Use presets or create your own to tailor sound output.

**Sound Enhancer:** Found in Music > Preferences... > Playback . Slightly boosts bass and treble for a 'richer' sound.

Crossfade Songs: Located in Music > Preferences... > Playback . Smoothly transition between tracks.

Sound Check: Normalizes volume levels across different songs. Also in Music > Preferences... > Playback .

High-Quality Playback: Ensure you have 'Lossless Audio' and 'Dolby Atmos' enabled in Music > Preferences... > Playback if you are an Apple Music subscriber and have compatible hardware.

Audio Quality Settings (Mobile): On iOS/iPadOS, set streaming and download quality in Settings > Music > Audio Quality .

**Reducing Storage:** On mobile, use 'Optimize Storage' (Settings > Music > Optimize Storage) to automatically delete downloaded songs you haven't played recently.

Playback Destinations: Use the AirPlay/Output icon (top bar) to stream music to different speakers or devices.

Gapless Playback: Apple Music supports gapless playback by default for albums that require it.

#### Using Widgets & MiniPlayer

MiniPlayer (macOS): Switch using Command+Option+3 or Window > Switch to MiniPlayer . A small, unobtrusive window for basic controls.

MiniPlayer Controls: Hover to see playback buttons, volume, and now playing info. Click album art to return to the main window.

Adding Widgets (macOS Desktop): Right-click desktop, select 'Edit Widgets', drag Music widget to desktop.

Widget Sizes: Choose between small (currently playing), medium (currently playing + recent), and large (currently playing + more recent).

Adding Widgets (iOS/iPadOS): Long press on home screen, tap '+', search for Music, choose size, and add.

Widget Functionality: Widgets provide quick access to playback controls and recently played/suggested music without opening the app.

Lock Screen Player: Basic playback controls are always available on the lock screen when music is playing.

Control Center: Access Music controls quickly from Control Center on iOS/iPadOS and macOS.